# **CENTRAL DO EMPREENDEDOR**

**GENERAL CÂMARA** 

# Solicitando o alvará dos Bombeiros

Existem três modalidades de licenciamento de edificações e áreas de risco deincêndio, as quais são definidas em razão das características construtivas e da atividade a ser desenvolvida no local, tais como: área construída, número de pavimentos, altura, grau de risco de incêndio, ocupação eetc.

Para saber em qual tipo de processo de licenciamento o seu imóvel seenquadra, basta seguir o passo a passo a seguir.

#### CENTRAL DO EMPREENDEDOR

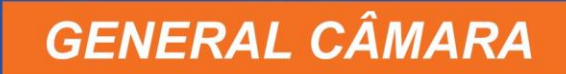

## Passo 1: Procure no Google 'Bombeiros RS' ou entre no site <u>www.bombeiros.rs.gov.br</u>

# **Passo 2:** Clique em SEGURANÇA CONTRAINCÊNDIO e posteriormente em SISBOM - MSCI

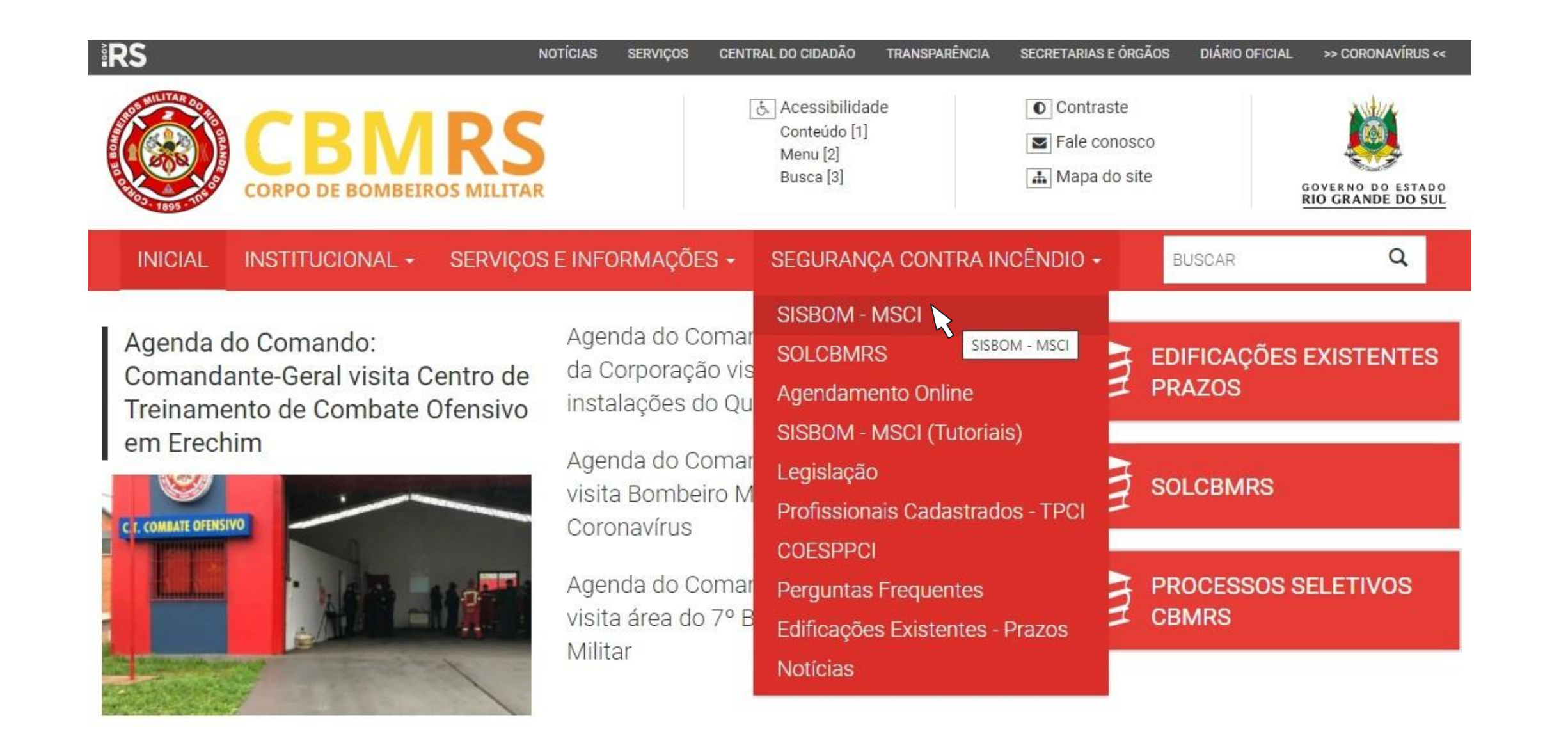

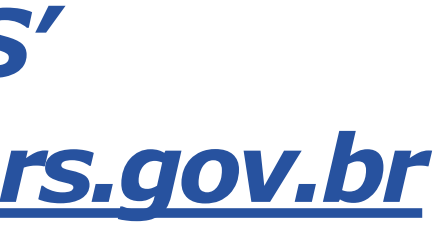

#### **CENTRAL DO** EMPREENDEDOR

# Passo 3: Clicar em JÁ SEI MEU ENQUADRAMENTO

# Passo 4: Clique em CERTIFICADO DELICENCIAMENTO CBMRS

## **Passo 5:** Clique em REGISTRE-SEAGORA

ÁREA EXCLUSIVA PARA USUÁRIOS CADASTRADOS.

Faça login na sua conta SISBOM:

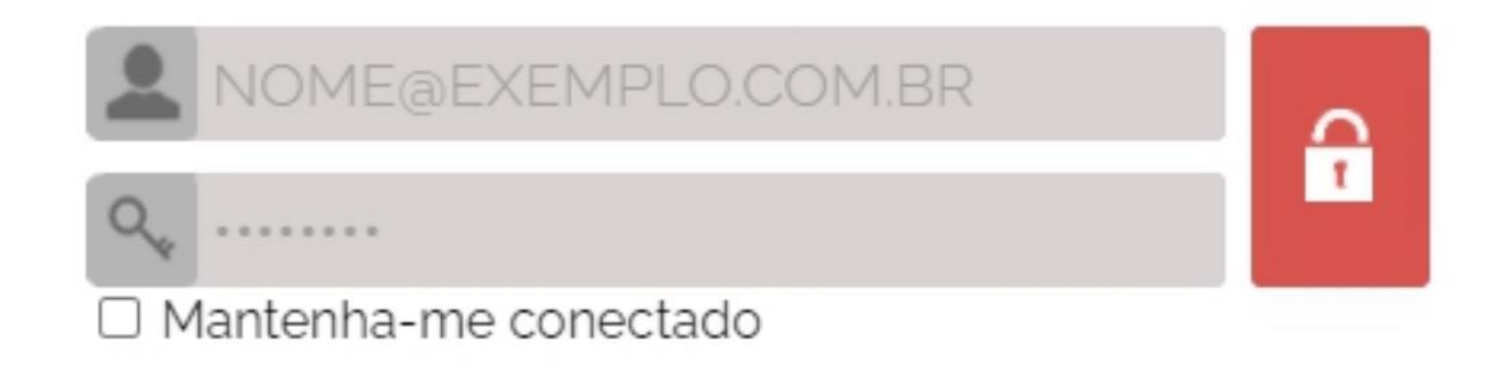

63

Esqueci minha senha Esqueci meu email Ainda não possui usuário? Registre-se agora ->

#### CENTRAL DO EMPREENDEDOR

# **Passo 6:** Criar cadastro, preenchendo somente os itens grifados em amarelo

#### CRIAR UMA CONTA

Preencha os campos abaixo para realizar o seu cadastro no SISBOM. Campos com \* são obrigatórios.

| Nome Completo* |                     | CPF*             | Telefone*          |                                                |
|----------------|---------------------|------------------|--------------------|------------------------------------------------|
| CREA           | Confirmação de CREA | CAU              | Confirmação de CAU | Carteira Blaster                               |
| E-mail*        |                     | Confirmação de E | -mail*             | Formação                                       |
| Especialização |                     | Senha            | Confirmar senha*   | Força da senha:                                |
| 17             |                     |                  |                    | Use pelo menos 6 caracteres. N<br>muito óbvio. |

Digite o texto da imagem abaixo

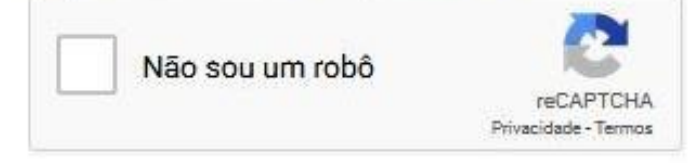

**Passo 7:** Entrar no e-mail informado para validar o cadastro no Corpo de Bombeiros

Confirm. de Carteira Blaster

lão use uma senha de outro site ou algo

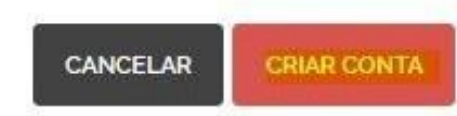

#### CENTRAL DO **EMPREENDEDOR**

# Passo 8: Fazer login com os dados que forneceu

ÁREA EXCLUSIVA PARA USUÁRIOS CADASTRADOS.

Faça login na sua conta SISBOM:

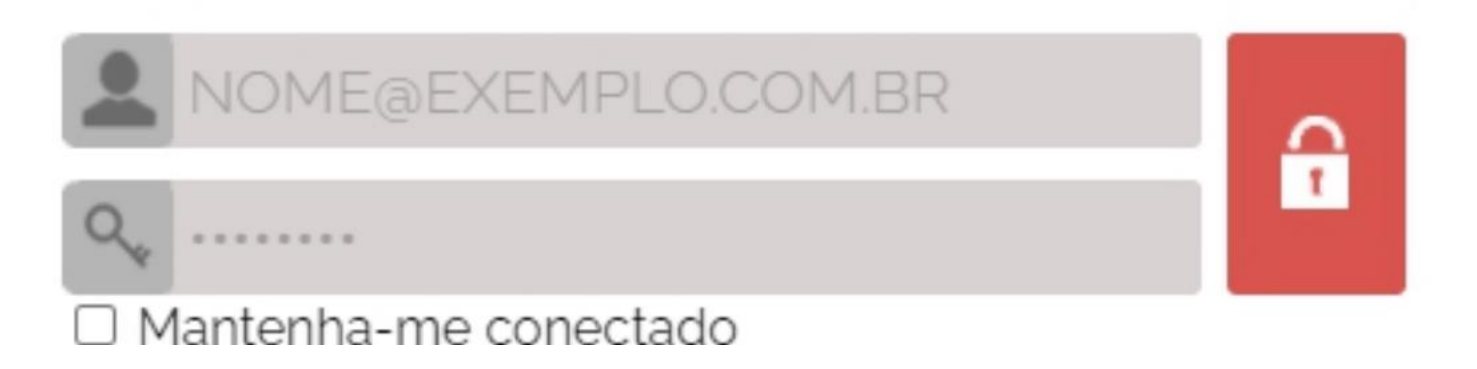

# Passo 9: Seguir os passos informados anteriormente até a parte de clicar em CADASTRAR CERTIFICADO DE LICENCIAMENTO

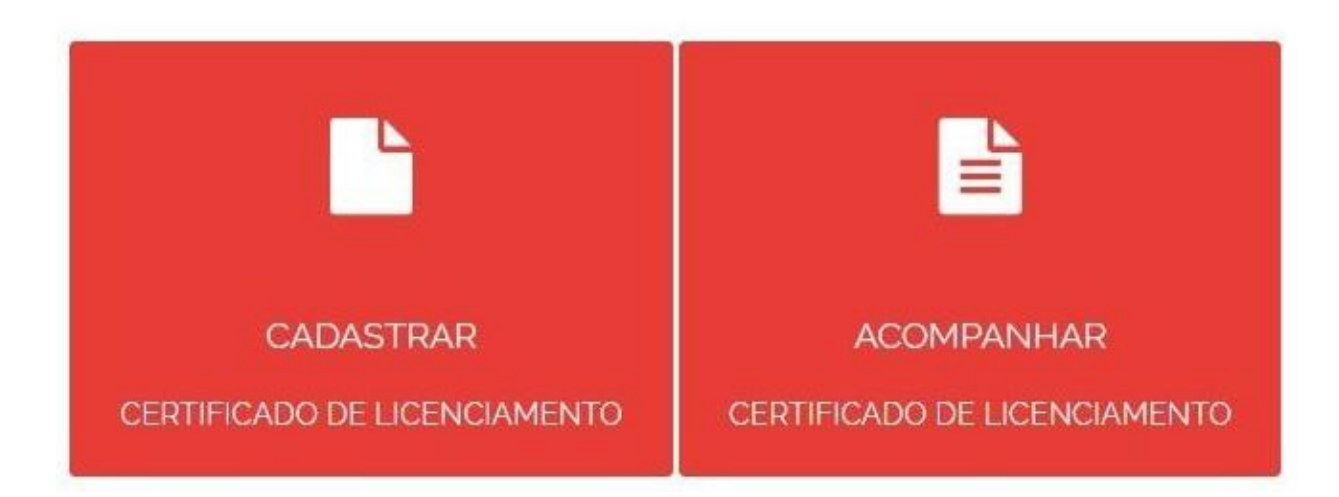

#### CENTRAL DO EMPREENDEDOR

# Passo 10: Aceitar os termos de uso clicando em

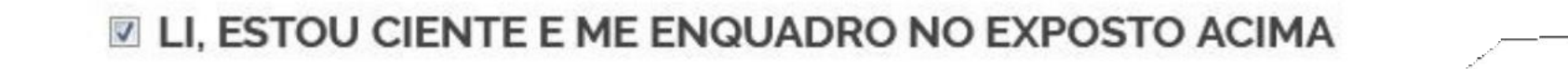

# Passo 11: Preencher a solicitação com seus dados

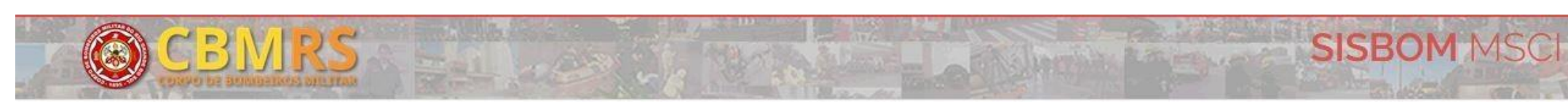

#### CERTIFICADO DE LICENCIAMENTO DO CORPO DE BOMBEIROS

Razão Social\*

| Nome fantasia*          |         |                            |         |
|-------------------------|---------|----------------------------|---------|
| 2                       |         |                            |         |
| Município*              |         | Logradouro*                | Número* |
| Municipio*              | .w.     | Logradouro*                | Número* |
| Municipio*<br>SELECIONE | Bairro* | Logradouro*<br>Complemento | Número* |

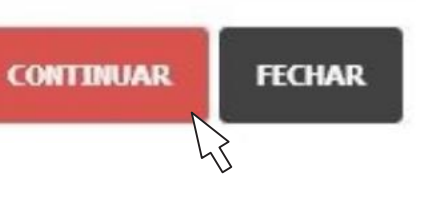

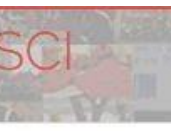

### CENTRAL DO EMPREENDEDOR

## Passo 12: Aceitar o termo de responsabilidade e compromisso do proprietário e/ou responsável pelo uso da edificação ou área de risco de incêndio e clicar em CONFIRMAR

#### I TERMO DE RESPONSABILIDADE E COMPROMISSO DO PROPRIETÁRIO E/OU RESPONSÁVEL PELO USO DA EDIFICAÇÃO OU ÁREA DE RISCO DE INCÊNDIO

Declaro que as informações prestadas para o cadastramento do Certificado de Licenciamento do Corpo de Bombeiros - CLCB são exatas e verdadeiras, sob pena de responsabilização nas esferas administrativa, civil e penal. Afirmo que a edificação ou área de risco de incêndio se enquadra no Art. 4º, § 2º, da Lei Complementar n.º 14.376, de 26 de dezembro de 2013 e suas alterações.

Declaro que as medidas de segurança contra incêndio estão dimensionadas e instaladas na edificação ou área de risco de incêndio identificada, cumprindo fielmente o previsto no Anexo "D", da Resolução Técnica CBMRS n.º 05, Parte 02/2016.

Declaro estar ciente que deverei utilizar a edificação para o fim que foi declarado, realizar a manutenção das medidas de segurança contra incêndio instaladas e realizar novo procedimento para regularização junto ao Corpo de Bombeiros Militar do Estado do Rio Grande do Sul – CBMRS, caso haja qualquer alteração nas características da edificação ou área de risco de incêndio ou que implique no não enquadramento no Art. 4º, § 2º, da Lei Complementar n.º 14.376, de 26 de dezembro de 2013 e suas alterações.

Estou ciente que o CBMRS, a qualquer momento, poderá realizar vistoria extraordinária, de forma a verificar se edificação ou área de risco de incêndio permanece atendendo ao declarado para a obtenção do CLCB e à legislação e regulamentação aplicáveis. Para esta finalidade, poderão ser solicitados documentos que comprovem as informações declaradas e serem realizados testes nas medidas de segurança contra incêndio instaladas.

Estou ciente que o CLCB da edificação ou área de risco de incêndio poderá ser cassado pelo CBMRS quando constatado o não enquadramento no Art. 4° da Lei Complementar n.º 14.376, de 26 de dezembro de 2013 e suas alterações, sem prejuízo a outras infrações previstas na legislação vigente.

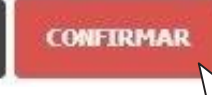

CANCELAR

### CENTRAL DO EMPREENDEDOR

# Passo 13: Clicar em DECLARARISENÇÃO

DADOS DO REQUERIMENTO 370660 SALVOS

ATENÇÃO! Para enviá-lo ao CBMRS para análise, você deverá seguir um dos passos abaixo:

**EMITIR TAXA** 

DECLARAR ISENÇÃO

# Passo 14: Anexar o CERTIFICADO DO MICROEMPREEDEDOR INDIVIDUAL (MEI) e clicar em GRAVAR

DECLARAÇÃO DE ISENÇÃO

Texto de apoio de anexo

Requerimento: Municipio: Nome Fantasia: teste Endereco: CLCB: Proprietário:

Nome do Anexo:

Arquivo:

NENHUM ARQUIVO SELECIONADO

#### CENTRAL DO EMPREENDEDOR

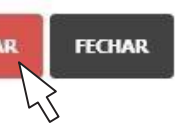

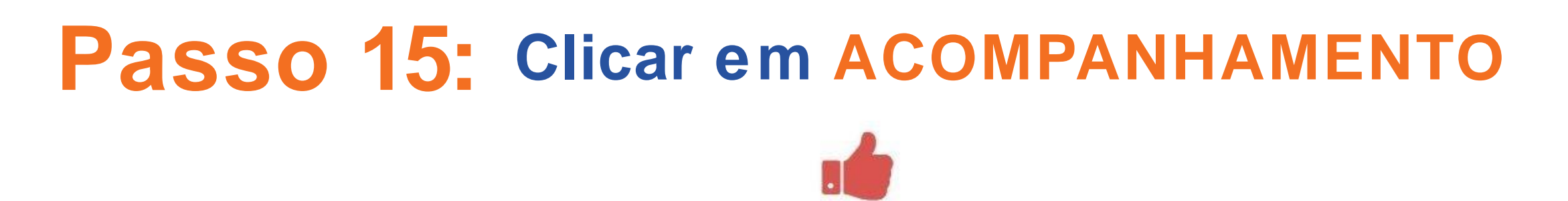

DADOS DO REQUERIMENTO 370660 SALVOS

ATENÇÃO! Para enviá-lo ao CBMRS para análise, você deverá seguir um dos passos abaixo:

| EMITID TAVA |                  |
|-------------|------------------|
| EMILIANA    | DECLARAR ISENÇAU |

PÁGINA INICIAL

# Passo 16: Colocar o nome do Município e BUSCAR

**MEUS CLCBS** 

| Número do Requerimento | Número do CLCB | Município     |  |
|------------------------|----------------|---------------|--|
|                        |                | CAMAQUÃ       |  |
| Razão Social           |                | Nome Fantasia |  |
| Status                 |                |               |  |
| SELECIONE              |                | -             |  |

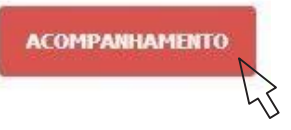

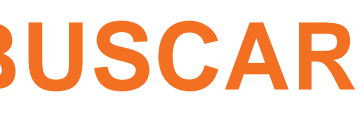

### **CENTRAL DO EMPREENDEDOR**

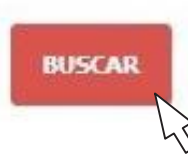

# Passo 17: Clicar em MOVIMENTAÇÕES

MEUS CLCBS

| Requerimento | Razão Social | Município | CLCB | Status   | Data/Hora de Criação |
|--------------|--------------|-----------|------|----------|----------------------|
| 370660       | teste        | Camaquã   | -    | Rascunho | 18/03/2019 14:50     |

# Passo 18: Clicar em SOLICITAR CLCB

| Requerimento | Razão Social | Município | CLCB | Status   | Data/Hora de Criação |
|--------------|--------------|-----------|------|----------|----------------------|
| 370660       | teste        | Camaquã   | -    | Rascunho | 18/03/2019 14:50     |
|              |              |           |      |          | História             |
|              |              |           |      |          | RT05 – Parte         |
|              |              |           |      |          | Anexo                |
|              |              |           |      |          | Gerar Ta             |
|              |              |           |      |          | Declarar is          |
|              |              |           |      |          | Solicitar C          |
|              |              |           |      |          | Exclui               |
|              |              |           |      |          |                      |

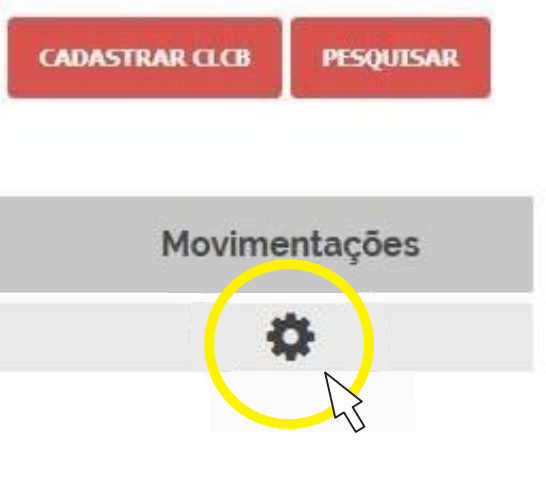

### CENTRAL DO EMPREENDEDOR

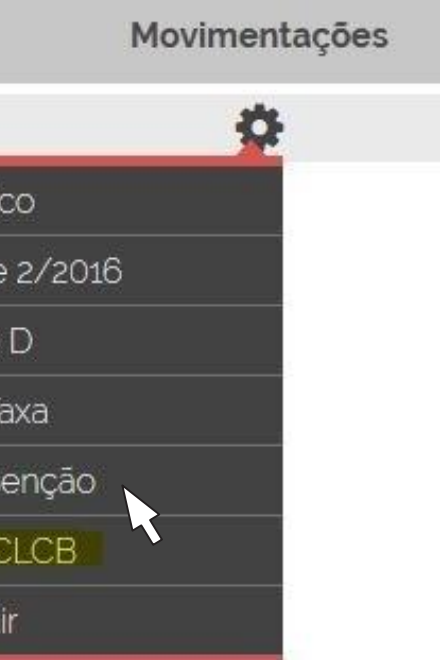

# Passo 19: Clicar em SOLICITAR

SOLICITAR CLCB

Requerimento: 370660 Município: Camaquã Nome Fantasia: teste Endereço: (96180-000) JULIO DE CASTILHOS, CENTRO, 1 - CENTRO Todos os dados necessários foram preenchidos e seu CLCB já pode ser solicitado! CLCB: Proprietário: Wagner Pitana dias

# Passo 20: Após realizar esta ação, clicar novamente em MOVIMENTAÇÕES e posteriormente em COMPROVANTE CLCB

| Data/Hora de Criação | Status     | CLCB | Município | Razão Social | Requerimento |
|----------------------|------------|------|-----------|--------------|--------------|
| 18/03/2019 14:50     | Solicitado | -    | Camaquā   | teste        | 370660       |
| Histórico            |            |      |           |              |              |
| RT05 – Parte 2       |            |      |           |              |              |
| Anexo D              |            |      |           |              |              |
| Gerar Taxa           |            |      |           |              |              |
| Declarar isen        |            |      |           |              |              |
| Comprovante de       |            |      |           |              |              |

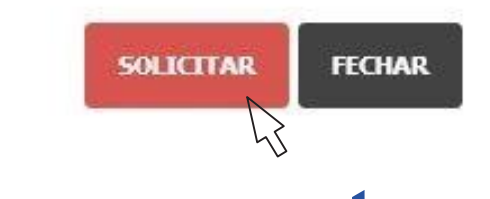

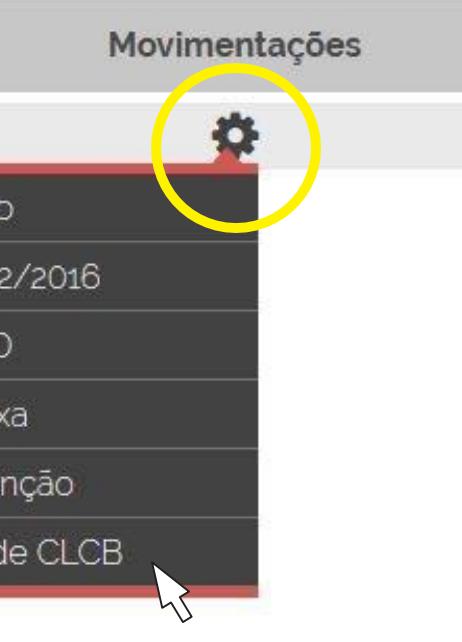

### CENTRAL DO EMPREENDEDOR

# Passo 21: Clicar em ABRIR COMO e imprimir o seu comprovante

| ComprovantePr        | otocoloCLCB_REQ370660.pdf                             |
|----------------------|-------------------------------------------------------|
| tipo: Adobe Acro     | obat Document (44,0 KB)                               |
| de: https://sisbo    | m.cbm.rs.gov.br                                       |
|                      |                                                       |
| O que o Firefox deve | fazer?                                                |
| Abrir com o:         | Adobe Reader (aplicativo padrão)                      |
| 🔘 Salvar arquivo ([  | 2)                                                    |
| Eazer isso autom     | naticamente nos arquivos como este de agora em diante |
|                      | accontence nos arquivos como este de agora em diante  |
|                      |                                                       |

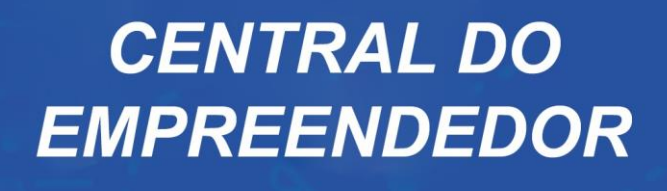